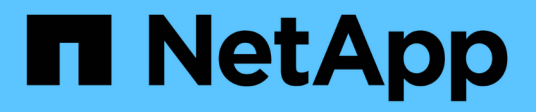

# **Configurando o Active IQ Unified Manager**

Active IQ Unified Manager 9.8

NetApp January 31, 2025

This PDF was generated from https://docs.netapp.com/pt-br/active-iq-unified-manager-98/config/conceptoverview-of-the-configuration-sequence.html on January 31, 2025. Always check docs.netapp.com for the latest.

# Índice

| Configurando o Active IQ Unified Manager                                         | 1    |
|----------------------------------------------------------------------------------|------|
| Descrição geral da sequência de configuração                                     | 1    |
| Acessando a IU da Web do Unified Manager                                         | 1    |
| Executando a configuração inicial da IU da Web do Unified Manager                | 2    |
| Adição de clusters                                                               | 4    |
| Configurando o Unified Manager para enviar notificações de alerta                | 6    |
| Eventos EMS que são adicionados automaticamente ao Unified Manager               | . 14 |
| Subscrever eventos ONTAP EMS                                                     | . 18 |
| Gerenciando configurações de autenticação SAML                                   | . 19 |
| Configurando o destino e o agendamento para backups de despejo de banco de dados | . 22 |
| Alterar a palavra-passe do utilizador local                                      | . 23 |
| Definir o tempo limite de inatividade da sessão                                  | . 24 |
| Alterando o nome do host do Unified Manager                                      | . 24 |
| Ativar e desativar o gerenciamento de armazenamento baseado em políticas         | . 28 |

# **Configurando o Active IQ Unified Manager**

Depois de instalar o Active IQ Unified Manager (antigo Gerenciador Unificado do OnCommand), você deve concluir a configuração inicial (também chamada de assistente de primeira experiência) para acessar a IU da Web. Depois, você pode executar tarefas de configuração adicionais, como adicionar clusters, configurar autenticação remota, adicionar usuários e adicionar alertas.

Alguns dos procedimentos descritos neste manual são necessários para concluir a configuração inicial da instância do Unified Manager. Outros procedimentos são configurações recomendadas que são úteis para configurar em sua nova instância ou que são boas para saber antes de iniciar o monitoramento regular de seus sistemas ONTAP.

# Descrição geral da sequência de configuração

O fluxo de trabalho de configuração descreve as tarefas que você deve executar antes de usar o Unified Manager.

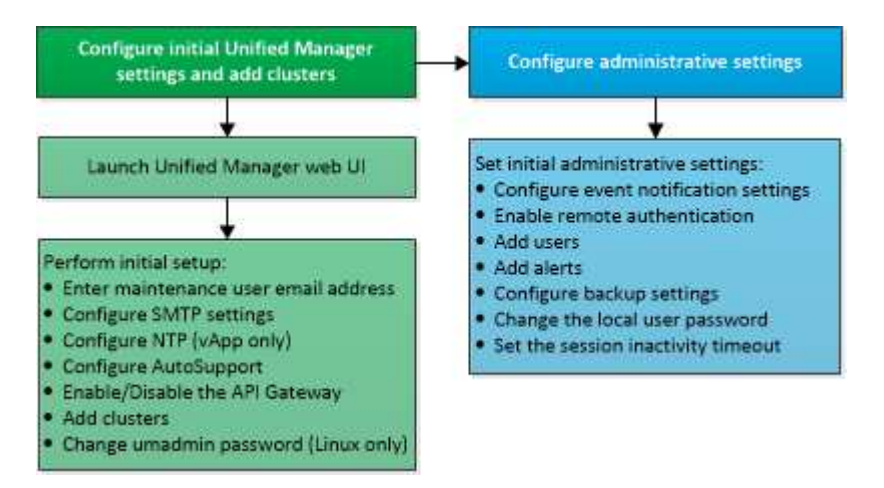

# Acessando a IU da Web do Unified Manager

Depois de instalar o Unified Manager, você pode acessar a IU da Web para configurar o Unified Manager para começar a monitorar seus sistemas ONTAP.

# Antes de começar

- Se esta for a primeira vez que você estiver acessando a IU da Web, você deve fazer login como o usuário de manutenção (ou usuário umadmin para instalações Linux).
- Se você pretende permitir que os usuários acessem o Unified Manager usando o nome curto em vez de usar o nome de domínio totalmente qualificado (FQDN) ou o endereço IP, sua configuração de rede deve resolver esse nome curto para um FQDN válido.
- Se o servidor usar um certificado digital autoassinado, o navegador poderá exibir um aviso indicando que o certificado não é confiável. Você pode reconhecer o risco de continuar o acesso ou instalar um certificado digital assinado pela autoridade de certificação (CA) para autenticação do servidor.

# Passos

 Inicie a IU da Web do Unified Manager a partir do navegador usando o URL exibido no final da instalação. O URL é o endereço IP ou o nome de domínio totalmente qualificado (FQDN) do servidor do Unified Manager.

O link está no seguinte formato: https://URL.

2. Faça login na IU da Web do Unified Manager usando suas credenciais de usuário de manutenção.

# Executando a configuração inicial da IU da Web do Unified Manager

Para usar o Unified Manager, você deve primeiro configurar as opções de configuração inicial, incluindo o servidor NTP, o endereço de e-mail do usuário de manutenção, o host do servidor SMTP e a adição de clusters ONTAP.

# Antes de começar

Você deve ter realizado as seguintes operações:

- Inicie a IU da Web do Unified Manager usando o URL fornecido após a instalação
- Logado usando o nome de usuário de manutenção e senha (usuário umadmin para instalações Linux) criados durante a instalação

# Sobre esta tarefa

A página Gerenciamento Unificado do Active IQ é exibida somente quando você acessa a IU da Web pela primeira vez. A página abaixo é de uma instalação na VMware.

| Getting Started               | d                         |                                   |                       |        |
|-------------------------------|---------------------------|-----------------------------------|-----------------------|--------|
| 0                             | -0                        |                                   |                       |        |
| Email                         | AutoSupport               | API Gateway                       | Add ONTAP Clusters    | Finist |
| Notifications                 |                           |                                   |                       |        |
| Configure your email server t | o allow Active IQ Unified | Manager to assist in the event of | a forgotten password. |        |
| Maintenance Use               | r Email                   |                                   |                       |        |
| Er                            | nait                      |                                   |                       |        |
| SMTP Server                   |                           |                                   |                       |        |
| Host Name or IP Add           | 1653                      |                                   |                       |        |
| ,                             | Port 25                   |                                   |                       |        |
| UserNa                        | me                        |                                   |                       |        |
| Passw                         | ord                       |                                   |                       |        |
| Ouse START /                  | ns 🗌                      |                                   |                       |        |
|                               |                           |                                   |                       |        |

Se você quiser alterar qualquer uma dessas opções posteriormente, selecione sua opção nas opções Gerais no painel de navegação esquerdo do Unified Manager. Observe que a configuração NTP é somente para instalações VMware e pode ser alterada posteriormente usando o console de manutenção do Unified Manager. Manager.

# Passos

- Na página Configuração inicial do Active IQ Unified Manager, insira o endereço de e-mail do usuário de manutenção, o nome do host do servidor SMTP e quaisquer opções adicionais de SMTP e o servidor NTP (somente instalações VMware). Em seguida, clique em **continuar**.
- 2. Na página **AutoSupport**, clique em **Concordo e continue** para ativar o envio de mensagens do AutoSupport do Unified Manager para o NetAppactive IQ.

Se você precisar designar um proxy para fornecer acesso à Internet para enviar conteúdo AutoSupport ou se quiser desativar o AutoSupport, use a opção **Geral > AutoSupport** na interface da Web.

- 3. Nos sistemas Red Hat e CentOS, é possível alterar a senha do usuário umadmin da cadeia de carateres padrão "admin" para uma cadeia de carateres personalizada.
- 4. Na página Configurar gateway de API, selecione se deseja usar o recurso de gateway de API que permite ao Gerenciador Unificado gerenciar os clusters do ONTAP que você está planejando monitorar usando APIs REST do ONTAP. Em seguida, clique em continuar.

Você pode ativar ou desativar essa configuração posteriormente na IU da Web em **Geral** > **Configurações de recursos** > **Gateway de API**. Para obter mais informações sobre as APIs, "Primeiros passos com as APIS REST do Active IQ Unified Manager"consulte .

5. Adicione os clusters que você deseja que o Unified Manager gerencie e clique em Avançar. Para cada cluster que você pretende gerenciar, você deve ter o nome do host ou o endereço IP de gerenciamento de cluster (IPv4 ou IPv6) juntamente com as credenciais de nome de usuário e senha - o usuário deve ter a função ""admin"".

Este passo é opcional. Você pode adicionar clusters mais tarde na IU da Web em **Gerenciamento de armazenamento > Configuração de cluster**.

6. Na página Summary, verifique se todas as configurações estão corretas e clique em Finish.

# Resultados

A página Introdução fecha-se e a página Unified ManagerDashboard é exibida.

# Adição de clusters

Você pode adicionar um cluster ao Active IQ Unified Manager para que você possa monitorar o cluster. Isso inclui a capacidade de obter informações de cluster, como integridade, capacidade, desempenho e configuração do cluster, para que você possa encontrar e resolver quaisquer problemas que possam ocorrer.

# Antes de começar

- Tem de ter a função Administrador de aplicações ou Administrador de armazenamento.
- Você deve ter as seguintes informações:
  - · Nome do host ou endereço IP de gerenciamento de cluster

O nome do host é o FQDN ou nome abreviado que o Unified Manager usa para se conetar ao cluster. O nome do host deve ser resolvido para o endereço IP de gerenciamento de cluster.

O endereço IP de gerenciamento de cluster deve ser o LIF de gerenciamento de cluster da máquina virtual de storage administrativo (SVM). Se você usar um LIF de gerenciamento de nós, a operação falhará.

- O cluster deve estar executando o software ONTAP versão 9,1 ou superior.
- · Nome de usuário e senha do administrador do ONTAP

Essa conta deve ter a função admin com acesso ao aplicativo definido como ontapi, ssh e http.

• O número da porta para se conetar ao cluster usando o protocolo HTTPS (normalmente a porta 443)

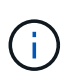

Você pode adicionar clusters que estão por trás de um NAT/firewall usando o endereço IP NAT do Unified Manager. Qualquer sistema de automação do fluxo de trabalho conetado ou SnapProtect também deve estar atrás do NAT/firewall, e as chamadas da API SnapProtect devem usar o endereço IP NAT para identificar o cluster.

• Você precisa ter espaço adequado no servidor do Unified Manager. Você é impedido de adicionar um cluster ao servidor quando mais de 90% de espaço no diretório do banco de dados já estiver consumido.

# Sobre esta tarefa

Para uma configuração do MetroCluster, você deve adicionar clusters locais e remotos, e os clusters devem estar configurados corretamente.

Você pode monitorar um único cluster por duas instâncias do Unified Manager desde que tenha configurado um segundo LIF de gerenciamento de cluster no cluster para que cada instância do Unified Manager se conete por meio de um LIF diferente.

# Passos

- 1. No painel de navegação esquerdo, clique em Gerenciamento de armazenamento > Configuração do cluster.
- 2. Na página Configuração de cluster, clique em Adicionar.
- 3. Na caixa de diálogo **Adicionar cluster**, especifique os valores necessários, como o nome do host ou o endereço IP do cluster, o nome do usuário, a senha e o número da porta.

Você pode alterar o endereço IP de gerenciamento de cluster de IPv6 para IPv4 ou de IPv4 para IPv6. O novo endereço IP é refletido na grade do cluster e na página de configuração do cluster após o próximo ciclo de monitoramento ser concluído.

- 4. Clique em Enviar.
- Na caixa de diálogo autorizar Host, clique em Exibir certificado para exibir as informações do certificado sobre o cluster.
- 6. Clique em Sim.

O Unified Manager verifica o certificado somente quando o cluster é adicionado inicialmente. O Unified Manager não verifica o certificado de cada chamada de API para o ONTAP.

Se o certificado expirou, não é possível adicionar um novo cluster. Você deve primeiro renovar o certificado SSL e depois adicionar o cluster.

# Resultados

Depois que todos os objetos de um novo cluster forem descobertos (cerca de 15 minutos), o Unified Manager começa a coletar dados históricos de desempenho dos 15 dias anteriores. Essas estatísticas são coletadas usando a funcionalidade de coleta de continuidade de dados. Esse recurso fornece mais de duas semanas de informações de desempenho para um cluster imediatamente após ser adicionado. Após a conclusão do ciclo de coleta de continuidade de dados de desempenho do cluster em tempo real são coletados, por padrão, a cada cinco minutos.

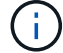

Como a coleta de dados de desempenho de 15 dias é intensiva em CPU, sugere-se que você alterne a adição de novos clusters para que as pesquisas de coleta de continuidade de dados não sejam executadas em muitos clusters ao mesmo tempo. Além disso, se você reiniciar o Unified Manager durante o período de coleta de continuidade de dados, a coleta será interrompida e você verá lacunas nos gráficos de desempenho para o período de tempo em falta.

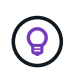

Se você receber uma mensagem de erro que não pode adicionar o cluster, verifique se os relógios nos dois sistemas não estão sincronizados e a data de início do certificado HTTPS do Unified Manager é posterior à data no cluster. Você deve garantir que os relógios são sincronizados usando NTP ou um serviço similar.

# Configurando o Unified Manager para enviar notificações de alerta

Você pode configurar o Unified Manager para enviar notificações que o alertam sobre eventos no seu ambiente. Antes que as notificações possam ser enviadas, você deve configurar várias outras opções do Unified Manager.

# Antes de começar

Tem de ter a função Administrador de aplicações.

# Sobre esta tarefa

Depois de implantar o Unified Manager e concluir a configuração inicial, você deve considerar a configuração do ambiente para acionar alertas e gerar e-mails de notificação ou traps SNMP com base no recebimento de eventos.

# Passos

#### 1. "Configurar as definições de notificação de eventos"

Se você quiser que notificações de alerta sejam enviadas quando determinados eventos ocorrerem em seu ambiente, configure um servidor SMTP e forneça um endereço de e-mail a partir do qual a notificação de alerta será enviada. Se você quiser usar traps SNMP, você pode selecionar essa opção e fornecer as informações necessárias.

#### 2. "Ativar autenticação remota"

Se você quiser que os usuários remotos LDAP ou ative Directory acessem a instância do Unified Manager e recebam notificações de alerta, habilite a autenticação remota.

#### 3. Adicionar servidores de autenticação

Você pode adicionar servidores de autenticação para que usuários remotos dentro do servidor de autenticação possam acessar o Unified Manager.

#### 4. "Adicionar utilizadores"

Você pode adicionar vários tipos diferentes de usuários locais ou remotos e atribuir funções específicas. Ao criar um alerta, você atribui um usuário para receber as notificações de alerta.

#### 5. "Adicionar alertas"

Depois de adicionar o endereço de e-mail para enviar notificações, adicionar usuários para receber notificações, configurar as configurações de rede e configurar as opções SMTP e SNMP necessárias para o seu ambiente, você poderá atribuir alertas.

# Configurar definições de notificação de eventos

Você pode configurar o Unified Manager para enviar notificações de alerta quando um evento é gerado ou quando um evento é atribuído a um usuário. Você pode configurar o servidor SMTP que é usado para enviar o alerta, e você pode definir vários mecanismos de notificação - por exemplo, notificações de alerta podem ser enviadas como e-mails ou traps SNMP.

### Antes de começar

Você deve ter as seguintes informações:

• Endereço de e-mail a partir do qual a notificação de alerta é enviada

O endereço de e-mail aparece no campo "de" nas notificações de alerta enviadas. Se o e-mail não puder ser entregue por qualquer motivo, esse endereço de e-mail também será usado como destinatário de e-mails não entregues.

- · Nome do host do servidor SMTP e nome de usuário e senha para acessar o servidor
- Nome do host ou endereço IP para o host de destino de intercetação que receberá o trap SNMP, juntamente com a versão SNMP, porta de intercetação de saída, comunidade e outros valores de configuração SNMP necessários

Para especificar vários destinos de intercetação, separe cada host com uma vírgula. Nesse caso, todas as outras configurações SNMP, como versão e porta de intercetação de saída, devem ser as mesmas para todos os hosts da lista.

Tem de ter a função Administrador de aplicações ou Administrador de armazenamento.

#### Passos

- 1. No painel de navegação esquerdo, clique em Geral > notificações.
- 2. Na página notificações, configure as configurações apropriadas e clique em Salvar.

#### Notas:

- Se o endereço de e-mail for pré-preenchido com o endereço "-ActivelQUnifiedManager@localhost.com", você deve alterá-lo para um endereço de e-mail real e funcional para garantir que todas as notificações de e-mail sejam entregues com sucesso.
- Se o nome do host do servidor SMTP não puder ser resolvido, você poderá especificar o endereço IP (IPv4 ou IPv6) do servidor SMTP em vez do nome do host.

# Ativar autenticação remota

Você pode habilitar a autenticação remota para que o servidor do Unified Manager possa se comunicar com seus servidores de autenticação. Os usuários do servidor de autenticação podem acessar a interface gráfica do Unified Manager para gerenciar objetos e dados de storage.

#### Antes de começar

Tem de ter a função Administrador de aplicações.

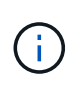

O servidor do Unified Manager deve estar conetado diretamente ao servidor de autenticação. Você deve desativar quaisquer clientes LDAP locais, como SSSD (System Security Services Daemon) ou NSLCD (Name Service LDAP Caching Daemon).

#### Sobre esta tarefa

Você pode ativar a autenticação remota usando LDAP aberto ou ative Directory. Se a autenticação remota estiver desativada, os usuários remotos não poderão acessar o Unified Manager.

A autenticação remota é suportada por LDAP e LDAPS (Secure LDAP). O Unified Manager usa o 389 como a porta padrão para comunicação não segura e o 636 como a porta padrão para comunicação segura.

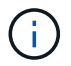

O certificado usado para autenticar usuários deve estar em conformidade com o formato X,509.

#### Passos

- 1. No painel de navegação esquerdo, clique em Geral > Autenticação remota.
- 2. Marque a caixa Ativar autenticação remota....
- No campo Authentication Service (Serviço de autenticação), selecione o tipo de serviço e configure o serviço de autenticação.

| Para tipo de autenticação | Digite as seguintes informações                                                                         |
|---------------------------|----------------------------------------------------------------------------------------------------|
| Ative Directory           | <ul> <li>Nome do administrador do servidor de<br/>autenticação em um dos seguintes formatos:</li> </ul> |
|                           | ° domainname * username                                                                                 |
|                           | ° username@domainname                                                                                   |
|                           | <ul> <li>Bind Distinguished Name (Usando a<br/>notação LDAP apropriada)</li> </ul>                      |
|                           | Senha do administrador                                                                                  |
|                           | <ul> <li>Nome diferenciado base (usando a notação<br/>LDAP apropriada)</li> </ul>                       |
| Abra o LDAP               | <ul> <li>Vincular nome distinto (na notação LDAP apropriada)</li> </ul>                                 |
|                           | • Vincular senha                                                                                        |
|                           | Nome diferenciado da base                                                                               |

Se a autenticação de um usuário do ative Directory demorar muito tempo ou tempo limite, o servidor de autenticação provavelmente levará muito tempo para responder. Desativar o suporte para grupos aninhados no Unified Manager pode reduzir o tempo de autenticação.

Se você selecionar a opção usar conexão segura para o servidor de autenticação, o Unified Manager se comunicará com o servidor de autenticação usando o protocolo SSL (Secure Sockets Layer).

- 4. Adicione servidores de autenticação e teste a autenticação.
- 5. Clique em Salvar.

# Desativando grupos aninhados da autenticação remota

Se a autenticação remota estiver ativada, você poderá desativar a autenticação de grupo aninhado para que somente usuários individuais, e não membros de grupo, possam se autenticar remotamente no Unified Manager. Você pode desativar grupos aninhados quando quiser melhorar o tempo de resposta de autenticação do ative Directory.

## Antes de começar

- Tem de ter a função Administrador de aplicações.
- A desativação de grupos aninhados só é aplicável ao usar o ative Directory.

### Sobre esta tarefa

Desativar o suporte para grupos aninhados no Unified Manager pode reduzir o tempo de autenticação. Se o suporte a grupos aninhados estiver desativado e se um grupo remoto for adicionado ao Unified Manager, os usuários individuais deverão ser membros do grupo remoto para se autenticar no Unified Manager.

### Passos

- 1. No painel de navegação esquerdo, clique em Geral > Autenticação remota.
- 2. Marque a caixa Desativar Pesquisa de grupos aninhados.
- 3. Clique em Salvar.

# Adicionando servidores de autenticação

Você pode adicionar servidores de autenticação e ativar a autenticação remota no servidor de gerenciamento para que os usuários remotos no servidor de autenticação possam acessar o Unified Manager.

## Antes de começar

- As seguintes informações devem estar disponíveis:
  - · Nome do host ou endereço IP do servidor de autenticação
  - · Número da porta do servidor de autenticação
- Você deve ter habilitado a autenticação remota e configurado o serviço de autenticação para que o servidor de gerenciamento possa autenticar usuários remotos ou grupos no servidor de autenticação.
- Tem de ter a função Administrador de aplicações.

#### Sobre esta tarefa

Se o servidor de autenticação que você está adicionando fizer parte de um par de alta disponibilidade (HA) (usando o mesmo banco de dados), você também poderá adicionar o servidor de autenticação de parceiro. Isso permite que o servidor de gerenciamento se comunique com o parceiro quando um dos servidores de autenticação está inacessível.

#### Passos

- 1. No painel de navegação esquerdo, clique em Geral > Autenticação remota.
- 2. Ative ou desative a opção Use secure Connection:

| Se você quiser | Então faça isso                                                                                                    |  |
|----------------|----------------------------------------------------------------------------------------------------|--|
| Ative-o.       | a. Selecione a opção usar conexão segura.                                                                                                    |  |
|                | <ul> <li>b. Na área servidores de autenticação, clique en<br/>Adicionar.</li> </ul>                                                                                                    |  |
|                | <ul> <li>c. Na caixa de diálogo Adicionar servidor de<br/>autenticação, insira o nome de autenticação o<br/>o endereço IP (IPv4 ou IPv6) do servidor.</li> </ul>                                                                                                    |  |
|                | <ul> <li>Na caixa de diálogo autorizar host, clique em<br/>Exibir certificado.</li> </ul>                                                                                                    |  |
|                | <ul> <li>e. Na caixa de diálogo Exibir certificado, verifique<br/>as informações do certificado e clique em<br/>Fechar.</li> </ul>                                                                                                    |  |
|                | f. Na caixa de diálogo autorizar Host, clique em <b>Yes</b> .                                                                                                    |  |
|                | <ul> <li>Quando você ativa a opção Use<br/>Secure Connection<br/>Authentication, o Unified<br/>Manager se comunica com o<br/>servidor de autenticação e exibe<br/>o certificado. O Unified Manager<br/>usa o 636 como porta padrão<br/>para comunicação segura e o<br/>número de porta 389 para<br/>comunicação não segura.</li> </ul> |  |
| Desative-o.    | a. Desmarque a opção Use Secure Connection                                                                                                    |  |
|                | <ul> <li>b. Na área servidores de autenticação, clique en<br/>Adicionar.</li> </ul>                                                                                                    |  |
|                | <ul> <li>c. Na caixa de diálogo Adicionar servidor de<br/>autenticação, especifique o nome do host ou o<br/>endereço IP (IPv4 ou IPv6) do servidor e os<br/>detalhes da porta.</li> </ul>                                                                                                    |  |
|                | d. Clique em <b>Add</b> .                                                                                                    |  |

O servidor de autenticação adicionado é exibido na área servidores.

3. Execute uma autenticação de teste para confirmar que é possível autenticar usuários no servidor de autenticação que você adicionou.

# Testando a configuração dos servidores de autenticação

Você pode validar a configuração de seus servidores de autenticação para garantir que o servidor de gerenciamento seja capaz de se comunicar com eles. É possível validar a configuração pesquisando um usuário remoto ou grupo remoto de seus servidores de autenticação e autenticando-os usando as configurações configuradas.

## Antes de começar

- Você deve ter habilitado a autenticação remota e configurado o serviço de autenticação para que o servidor do Unified Manager possa autenticar o usuário remoto ou o grupo remoto.
- Você deve ter adicionado seus servidores de autenticação para que o servidor de gerenciamento possa pesquisar o usuário remoto ou grupo remoto desses servidores e autenticá-los.
- Tem de ter a função Administrador de aplicações.

### Sobre esta tarefa

Se o serviço de autenticação estiver definido como ative Directory e se você estiver validando a autenticação de usuários remotos que pertencem ao grupo principal do servidor de autenticação, as informações sobre o grupo principal não serão exibidas nos resultados de autenticação.

### Passos

- 1. No painel de navegação esquerdo, clique em **Geral > Autenticação remota**.
- 2. Clique em Test Authentication.
- 3. Na caixa de diálogo **Test User**, especifique o nome de usuário e a senha do usuário remoto ou o nome de usuário do grupo remoto e clique em **Test**.

Se estiver a autenticar um grupo remoto, não deve introduzir a palavra-passe.

# Adicionando usuários

Você pode adicionar usuários locais ou usuários de banco de dados usando a página usuários. Você também pode adicionar usuários remotos ou grupos que pertencem a um servidor de autenticação. Você pode atribuir funções a esses usuários e, com base no Privileges das funções, os usuários podem gerenciar os objetos de storage e dados com o Unified Manager, ou exibir os dados em um banco de dados.

## Antes de começar

- Tem de ter a função Administrador de aplicações.
- Para adicionar um utilizador ou grupo remoto, tem de ter ativado a autenticação remota e configurado o servidor de autenticação.
- Se você planeja configurar a autenticação SAML para que um provedor de identidade (IDP) autentique usuários acessando a interface gráfica, certifique-se de que esses usuários sejam definidos como usuários "remode".

O acesso à IU não é permitido para usuários do tipo "local" ou "Manutenção" quando a autenticação SAML está ativada.

#### Sobre esta tarefa

Se você adicionar um grupo do Windows ative Directory, todos os membros diretos e subgrupos aninhados poderão se autenticar no Unified Manager, a menos que os subgrupos aninhados estejam desativados. Se você adicionar um grupo do OpenLDAP ou de outros serviços de autenticação, somente os membros diretos desse grupo poderão se autenticar no Unified Manager.

#### Passos

- 1. No painel de navegação esquerdo, clique em Geral > usuários.
- 2. Na página usuários, clique em Adicionar.
- Na caixa de diálogo Adicionar usuário, selecione o tipo de usuário que deseja adicionar e insira as informações necessárias.

Ao inserir as informações de usuário necessárias, você deve especificar um endereço de e-mail exclusivo para esse usuário. Você deve evitar especificar endereços de e-mail compartilhados por vários usuários.

4. Clique em Add.

# **Adicionar alertas**

Você pode configurar alertas para notificá-lo quando um evento específico é gerado. Você pode configurar alertas para um único recurso, para um grupo de recursos ou para eventos de um tipo de gravidade específico. Você pode especificar a frequência com que deseja ser notificado e associar um script ao alerta.

#### Antes de começar

- Você deve ter configurado configurações de notificação, como endereço de e-mail do usuário, servidor SMTP e host de intercetação SNMP, para permitir que o servidor Active IQ Unified Manager use essas configurações para enviar notificações aos usuários quando um evento é gerado.
- Você deve saber os recursos e eventos para os quais deseja acionar o alerta e os nomes de usuário ou endereços de e-mail dos usuários que deseja notificar.
- Se você quiser que um script seja executado com base no evento, você deve ter adicionado o script ao Unified Manager usando a página Scripts.
- Tem de ter a função Administrador de aplicações ou Administrador de armazenamento.

#### Sobre esta tarefa

Você pode criar um alerta diretamente da página de detalhes do evento depois de receber um evento, além de criar um alerta na página Configuração de Alerta, conforme descrito aqui.

#### Passos

- 1. No painel de navegação esquerdo, clique em Gerenciamento de armazenamento > Configuração de alerta.
- 2. Na página Configuração de alerta, clique em Adicionar.
- 3. Na caixa de diálogo Adicionar alerta, clique em Nome e insira um nome e uma descrição para o alerta.
- 4. Clique em recursos e selecione os recursos a serem incluídos ou excluídos do alerta.

Você pode definir um filtro especificando uma cadeia de texto no campo **Name contains** para selecionar um grupo de recursos. Com base na cadeia de texto especificada, a lista de recursos disponíveis exibe apenas os recursos que correspondem à regra de filtro. A cadeia de texto especificada é sensível a maiúsculas e minúsculas.

Se um recurso estiver em conformidade com as regras incluir e excluir que você especificou, a regra excluir terá precedência sobre a regra incluir e o alerta não será gerado para eventos relacionados ao recurso excluído.

5. Clique em **Eventos** e selecione os eventos com base no nome do evento ou no tipo de gravidade do evento para os quais deseja acionar um alerta.

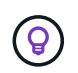

Para selecionar mais de um evento, pressione a tecla Ctrl enquanto você faz suas seleções.

 Clique em ações e selecione os usuários que você deseja notificar, escolha a frequência de notificação, escolha se uma trap SNMP será enviada ao recetor de trap e atribua um script a ser executado quando um alerta for gerado.

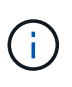

Se você modificar o endereço de e-mail especificado para o usuário e reabrir o alerta para edição, o campo Nome será exibido em branco porque o endereço de e-mail modificado não será mais mapeado para o usuário selecionado anteriormente. Além disso, se você modificou o endereço de e-mail do usuário selecionado na página usuários, o endereço de e-mail modificado não será atualizado para o usuário selecionado.

Você também pode optar por notificar os usuários através de traps SNMP.

7. Clique em Salvar.

#### Exemplo de adição de um alerta

Este exemplo mostra como criar um alerta que atenda aos seguintes requisitos:

- Nome do alerta: HealthTest
- Recursos: Inclui todos os volumes cujo nome contém "abc" e exclui todos os volumes cujo nome contém "xyz"
- Eventos: Inclui todos os eventos críticos de saúde
- Ações: Inclui "sample@domain.com", um script de "Teste", e o usuário deve ser notificado a cada 15 minutos

Execute as seguintes etapas na caixa de diálogo Adicionar alerta:

- 1. Clique em Nome e insira HealthTest no campo Nome do alerta.
- 2. Clique em recursos e, na guia incluir, selecione volumes na lista suspensa.
  - a. Digite abc o campo Name contains para exibir os volumes cujo nome contém "abc".
  - b. Selecione \*[All Volumes whose name contains 'abc'] na área recursos disponíveis e mova-o para a área recursos selecionados.
  - c. Clique em Excluir, digite xyz o campo Nome contém e clique em Adicionar.
- 3. Clique em **Eventos** e selecione **Crítica** no campo gravidade do evento.

- Selecione todos os Eventos críticos na área Eventos correspondentes e mova-os para a área Eventos selecionados.
- 5. Clique em ações e digite sample@domain.com no campo alertar esses usuários.
- 6. Selecione lembrar a cada 15 minutos para notificar o usuário a cada 15 minutos.

Você pode configurar um alerta para enviar repetidamente notificações aos destinatários por um tempo especificado. Você deve determinar a hora a partir da qual a notificação de evento está ativa para o alerta.

- 7. No menu Selecionar Script para execução, selecione **Test** script.
- 8. Clique em **Salvar**.

# Eventos EMS que são adicionados automaticamente ao Unified Manager

Os seguintes eventos do ONTAP EMS são adicionados automaticamente ao Unified Manager. Esses eventos serão gerados quando acionados em qualquer cluster que o Unified Manager esteja monitorando.

Os eventos EMS a seguir estão disponíveis ao monitorar clusters executando o software ONTAP 9.5 ou superior:

| Nome do evento do<br>Unified Manager                                                                   | Nome do evento EMS        | Recurso afetado | Gravidade do Unified<br>Manager |
|----------------------------------------------------------------------------------------------------|---------------------------|-----------------|---------------------------------|
| Acesso ao nível da<br>nuvem negado para<br>realocação de agregados                                     | arl.netra.ca.check.failed | Agregado        | Erro                            |
| Acesso ao nível da<br>nuvem negado para<br>realocação de agregados<br>durante o failover de<br>storage | gb.netra.ca.check.failed  | Agregado        | Erro                            |
| Sincronização de<br>replicação de<br>espelhamento do<br>FabricPool concluída                           | WAFL.ca.resync.complete   | Cluster         | Erro                            |
| Espaço FabricPool quase<br>cheio                                                                       | FabricPool.quase.full     | Cluster         | Erro                            |
| Período de carência do<br>NVMe-of iniciado                                                             | nvmf.graceperiod.start    | Cluster         | Aviso                           |
| Período de carência<br>NVMe-of Ativo                                                                   | nvmf.graceperiod.active   | Cluster         | Aviso                           |

| Nome do evento do<br>Unified Manager                   | Nome do evento EMS               | Recurso afetado | Gravidade do Unified<br>Manager |
|--------------------------------------------------------|----------------------------------|-----------------|---------------------------------|
| O período de carência do<br>NVMe-of expirou            | nvmf.graceperiod.expired         | Cluster         | Aviso                           |
| LUN destruído                                          | lun.destroy                      | LUN             | Informações                     |
| Nuvem AWS<br>MetaDataConnFail                          | Cloud.AWS.metadataCon<br>nFail   | Nó              | Erro                            |
| Cloud AWS<br>IAMCredsExpired                           | Cloud.AWS.iamCredsExpi<br>red    | Nó              | Erro                            |
| Nuvem AWS<br>IAMCredsInvalid                           | Cloud.AWS.iamCredsInva<br>lid    | Nó              | Erro                            |
| Cloud AWS<br>IAMCredsNotFound                          | Cloud.AWS.iamCredsNot<br>Found   | Nó              | Erro                            |
| Cloud AWS<br>IAMCredsNotInitialized                    | Cloud.AWS.iamNotInitializ<br>ed  | Nó              | Informações                     |
| Nuvem AWS<br>IAMRoleInvalid                            | Cloud.AWS.iamRoleInvali<br>d     | Nó              | Erro                            |
| Nuvem AWS<br>IAMRoleNotFound                           | Cloud.AWS.iamRoleNotF<br>ound    | Nó              | Erro                            |
| Host de nível de nuvem<br>não resolvível               | objstore.host.unresolvable       | Nó              | Erro                            |
| LIF entre clusters de<br>camada de nuvem inativo       | objstore.interclusterlifDow<br>n | Nó              | Erro                            |
| Solicitar assinatura<br>incorreta do nível de<br>nuvem | osc.signatureMismatch            | Nó              | Erro                            |
| Uma das NFSv4 piscinas<br>esgotada                     | Nblade.nfsV4PoolExhaust          | Nó              | Crítico                         |
| Memória do monitor QoS<br>maximizada                   | qos.monitor.memory.max<br>ed     | Nó              | Erro                            |
| Memória do monitor QoS<br>interrompida                 | qos.monitor.memory.abat<br>ed    | Nó              | Informações                     |

| Nome do evento do<br>Unified Manager                              | Nome do evento EMS               | Recurso afetado       | Gravidade do Unified<br>Manager |
|-------------------------------------------------------------------|----------------------------------|-----------------------|---------------------------------|
| NVMeNS Destroy                                                    | NVMeNS.destroy                   | Namespace             | Informações                     |
| NVMeNS Online                                                     | NVMeNS.offline                   | Namespace             | Informações                     |
| NVMeNS Offline                                                    | NVMeNS.online                    | Namespace             | Informações                     |
| NVMeNS fora do espaço                                             | NVMeNS.out.of.space              | Namespace             | Aviso                           |
| Replicação síncrona fora<br>de sincronização                      | sms.status.out.of.sync           | Relação de SnapMirror | Aviso                           |
| Replicação síncrona<br>restaurada                                 | sms.status.in.sync               | Relação de SnapMirror | Informações                     |
| Falha na ressincronização<br>automática de replicação<br>síncrona | sms.resync.tentativa.falho<br>u  | Relação de SnapMirror | Erro                            |
| Muitas conexões CIFS                                              | Nblade.cifsManyAuths             | SVM                   | Erro                            |
| Conexão CIFS máx.<br>Excedida                                     | Nblade.cifsMaxOpenSam<br>eFile   | SVM                   | Erro                            |
| Número máximo de<br>ligação CIFS por<br>utilizador excedido       | Nblade.cifsMaxSessPerU<br>srConn | SVM                   | Erro                            |
| Conflito de nomes<br>NetBIOS CIFS                                 | Nblade.cifsNbNameConfli<br>ct    | SVM                   | Erro                            |
| Tentativas de conetar<br>compartilhamento CIFS<br>inexistente     | Nblade.cifsNoPrivShare           | SVM                   | Crítico                         |
| Falha na operação de<br>cópia sombra CIFS                         | cifs.shadowcopy.failure          | SVM                   | Erro                            |
| Vírus encontrado por AV<br>Server                                 | Nblade.vscanVirusDetect<br>ed    | SVM                   | Erro                            |
| Nenhuma conexão do<br>servidor AV para<br>verificação de vírus    | Nblade.vscanNoScanner<br>Conn    | SVM                   | Crítico                         |

| Nome do evento do<br>Unified Manager                                             | Nome do evento EMS                              | Recurso afetado | Gravidade do Unified<br>Manager |
|----------------------------------------------------------------------------------|-------------------------------------------------|-----------------|---------------------------------|
| Nenhum servidor AV<br>registado                                                  | Nblade.vscanNoRegdSca<br>nner                   | SVM             | Erro                            |
| Nenhuma conexão<br>responsiva do servidor AV                                     | Nblade.vscanConnInactiv<br>e                    | SVM             | Informações                     |
| Servidor AV demasiado<br>ocupado para aceitar<br>novo pedido de<br>digitalização | Nblade.vscanConnBackPr<br>essure                | SVM             | Erro                            |
| Tentativa de usuário não<br>autorizado para o servidor<br>AV                     | Nblade.vscanBadUserPriv<br>Access               | SVM             | Erro                            |
| Os constituintes do<br>FlexGroup têm problemas<br>de espaço                      | FlexGroup.constituintes.h<br>ave.space.issues   | Volume          | Erro                            |
| Estado do espaço dos<br>constituintes do<br>FlexGroup tudo OK                    | FlexGroup.constituintes.s<br>pace.status.all.ok | Volume          | Informações                     |
| Os constituintes do<br>FlexGroup têm problemas<br>inodes                         | FlexGroup.constituents.ha<br>ve.inodes.issues   | Volume          | Erro                            |
| FlexGroup constituintes<br>inodes Status tudo OK                                 | FlexGroup.constituents.in<br>odes.status.all.ok | Volume          | Informações                     |
| Volume Logical Space<br>quase cheio                                              | monitor.vol.nearFull.inc.sa<br>v                | Volume          | Aviso                           |
| Volume espaço lógico<br>cheio                                                    | monitor.vol.full.inc.sav                        | Volume          | Erro                            |
| Volume lógico espaço<br>normal                                                   | monitor.vol.one.ok.inc.sav                      | Volume          | Informações                     |
| Falha na seleção<br>automática do volume do<br>WAFL                              | WAFL.vol.autoSize.fail                          | Volume          | Erro                            |
| WAFL volume AutoSize<br>Done (tamanho<br>automático do volume)                   | WAFL.vol.autoSize.done                          | Volume          | Informações                     |

| Nome do evento do<br>Unified Manager                      | Nome do evento EMS   | Recurso afetado | Gravidade do Unified<br>Manager |
|-----------------------------------------------------------|----------------------|-----------------|---------------------------------|
| Tempo limite de operação<br>do arquivo READDIR do<br>WAFL | WAFL.readdir.expirou | Volume          | Erro                            |

# Subscrever eventos ONTAP EMS

Você pode se inscrever para receber eventos do sistema de Gerenciamento de Eventos (EMS) gerados por sistemas instalados com o software ONTAP. Um subconjunto de eventos EMS é relatado automaticamente ao Unified Manager, mas eventos EMS adicionais são relatados somente se você se inscreveu nesses eventos.

# Antes de começar

Não assine eventos EMS que já foram adicionados ao Unified Manager automaticamente, pois isso pode causar confusão ao receber dois eventos para o mesmo problema.

# Sobre esta tarefa

Você pode se inscrever em qualquer número de eventos EMS. Todos os eventos aos quais você se inscreve são validados e somente os eventos validados são aplicados aos clusters que você está monitorando no Unified Manager. O *Catálogo de Eventos do ONTAP 9 EMS* fornece informações detalhadas para todas as mensagens do EMS para a versão especificada do software ONTAP 9. Localize a versão apropriada do Catálogo de Eventos *EMS* na página Documentação do produto da ONTAP 9 para obter uma lista dos eventos aplicáveis.

#### "Biblioteca de produtos ONTAP 9"

Você pode configurar alertas para os eventos do ONTAP EMS aos quais você se inscreve e criar scripts personalizados para serem executados para esses eventos.

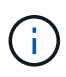

Se você não receber os eventos do ONTAP EMS aos quais você se inscreveu, pode haver um problema com a configuração DNS do cluster que está impedindo que o cluster chegue ao servidor do Unified Manager. Para resolver esse problema, o administrador do cluster deve corrigir a configuração DNS do cluster e reiniciar o Unified Manager. Isso irá liberar os eventos EMS pendentes para o servidor do Unified Manager.

# Passos

- 1. No painel de navegação à esquerda, clique em Gerenciamento de armazenamento > Configuração do evento.
- 2. Na página Configuração do evento, clique no botão Subscrever a eventos EMS.
- 3. Na caixa de diálogo **Inscrever-se para eventos EMS**, insira o nome do evento ONTAP EMS ao qual deseja se inscrever.

Para ver os nomes dos eventos EMS aos quais você pode assinar, a partir do shell do cluster ONTAP, você pode usar o event route show comando (antes do ONTAP 9) ou o event catalog show comando (ONTAP 9 ou posterior).

"Como configurar assinaturas de eventos do ONTAP EMS no Gerenciador Unificado / Active IQ Unified Manager da OnCommand"

4. Clique em Add.

O evento EMS é adicionado à lista de eventos EMS subscritos, mas a coluna aplicável ao cluster exibe o status como ""desconhecido"" para o evento EMS que você adicionou.

- 5. Clique em Salvar e fechar para Registrar a assinatura do evento EMS no cluster.
- 6. Clique em Inscrever-se para eventos EMS novamente.

O status "Sim" aparece na coluna aplicável ao cluster para o evento EMS que você adicionou.

Se o status não for "Sim", verifique a ortografia do nome do evento ONTAP EMS. Se o nome for inserido incorretamente, você deve remover o evento incorreto e adicionar o evento novamente.

# Depois de terminar

Quando o evento EMS do ONTAP ocorre, o evento é exibido na página Eventos. Pode selecionar o evento para ver detalhes sobre o evento EMS na página de detalhes do evento. Você também pode gerenciar a disposição do evento ou criar alertas para o evento.

# Gerenciando configurações de autenticação SAML

Depois de configurar as configurações de autenticação remota, é possível ativar a autenticação SAML (Security Assertion Markup Language) para que os usuários remotos sejam autenticados por um provedor de identidade seguro (IDP) antes que eles possam acessar a IU da Web do Unified Manager.

Observe que somente usuários remotos terão acesso à interface gráfica do usuário do Unified Manager depois que a autenticação SAML for ativada. Os utilizadores locais e os utilizadores de manutenção não poderão aceder à IU. Essa configuração não afeta os usuários que acessam o console de manutenção.

# Requisitos do provedor de identidade

Ao configurar o Unified Manager para usar um provedor de identidade (IDP) para executar a autenticação SAML para todos os usuários remotos, você precisa estar ciente de algumas configurações necessárias para que a conexão com o Unified Manager seja bem-sucedida.

É necessário inserir o URI e os metadados do Unified Manager no servidor IDP. Você pode copiar essas informações da página Autenticação do Unified ManagerSAML. O Unified Manager é considerado o provedor de serviços (SP) no padrão SAML (Security Assertion Markup Language).

## Padrões de criptografia suportados

- AES (Advanced Encryption Standard): AES-128 e AES-256
- Algoritmo Hash seguro (SHA): SHA-1 e SHA-256

#### Provedores de identidade validados

- Shibboleth
- Serviços de Federação do ative Directory (ADFS)

#### Requisitos de configuração ADFS

• Você deve definir três regras de reivindicação na ordem a seguir, necessárias para que o Unified Manager analise respostas ADFS SAML para essa entrada confiável de parte confiável.

| Regra de reclamação                    | Valor                              |
|----------------------------------------|------------------------------------|
| Nome da conta SAM                      | ID do nome                         |
| Nome da conta SAM                      | urna:oid:0.9.2342.19200300.100.1.1 |
| Grupos de token — Nome não qualificado | urna:oid:1.3.6.1.4.1.5923.1.5.1.1  |

- Você deve definir o método de autenticação como ""Autenticação de formulários""" ou os usuários podem receber um erro ao fazer logout do Unified Manager . Siga estes passos:
  - a. Abra o Console de Gerenciamento ADFS.
  - b. Clique na pasta Authentication Policies (políticas de autenticação) no modo de exibição de árvore à esquerda.
  - c. Em ações à direita, clique em Editar política de autenticação primária global.
  - d. Defina o método de autenticação da Intranet como ""Autenticação de formulários"" em vez da "Autenticação do Windows" padrão.
- Em alguns casos, o login pelo IDP é rejeitado quando o certificado de segurança do Unified Manager é assinado pela CA. Existem duas soluções alternativas para resolver este problema:
  - Siga as instruções identificadas no link para desativar a verificação de revogação no servidor ADFS para a entidade dependente associada a cert AC encadeada:

"Desativar Verificação de revogação por confiança de parte dependente"

 Peça que o servidor da CA resida no servidor ADFS para assinar a solicitação de cert do servidor do Unified Manager.

#### Outros requisitos de configuração

• O desvio do relógio do Unified Manager é definido para 5 minutos, portanto, a diferença de tempo entre o servidor IDP e o servidor do Unified Manager não pode ser superior a 5 minutos ou a autenticação falhará.

# Habilitando a autenticação SAML

Você pode ativar a autenticação SAML (Security Assertion Markup Language) para que os usuários remotos sejam autenticados por um provedor de identidade seguro (IDP) antes que eles possam acessar a IU da Web do Unified Manager.

#### Antes de começar

- Você deve ter configurado a autenticação remota e verificado se ela foi bem-sucedida.
- Você deve ter criado pelo menos um Usuário remoto ou um Grupo remoto com a função Administrador do aplicativo.
- O provedor de identidade (IDP) deve ser suportado pelo Unified Manager e deve ser configurado.
- · Você deve ter o URL e os metadados do IDP.
- · Você deve ter acesso ao servidor IDP.

#### Sobre esta tarefa

Depois de ativar a autenticação SAML do Unified Manager, os usuários não poderão acessar a interface gráfica do usuário até que o IDP tenha sido configurado com as informações do host do servidor Unified Manager. Portanto, você deve estar preparado para concluir ambas as partes da conexão antes de iniciar o processo de configuração. O IDP pode ser configurado antes ou depois da configuração do Unified Manager.

Somente usuários remotos terão acesso à interface gráfica do usuário do Unified Manager após a autenticação SAML ser ativada. Os utilizadores locais e os utilizadores de manutenção não poderão aceder à IU. Essa configuração não afeta os usuários que acessam o console de manutenção, os comandos do Unified Manager ou ZAPIs.

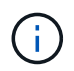

O Unified Manager é reiniciado automaticamente após concluir a configuração SAML nesta página.

#### Passos

- 1. No painel de navegação à esquerda, clique em Geral > Autenticação SAML.
- 2. Marque a caixa de seleção Enable SAML Authentication (Ativar autenticação SAML\*).

São apresentados os campos necessários para configurar a ligação IDP.

 Insira o URI de IDP e os metadados de IDP necessários para conetar o servidor do Unified Manager ao servidor de IDP.

Se o servidor IDP estiver acessível diretamente a partir do servidor do Unified Manager, você poderá clicar no botão **obter metadados IDP** depois de inserir o URI IDP para preencher o campo metadados IDP automaticamente.

 Copie o URI de metadados do host do Unified Manager ou salve os metadados do host em um arquivo de texto XML.

Neste momento, você pode configurar o servidor IDP com essas informações.

5. Clique em **Salvar**.

Uma caixa de mensagem é exibida para confirmar que você deseja concluir a configuração e reiniciar o Unified Manager.

6. Clique em **Confirm and Logout** (confirmar e terminar sessão) e o Unified Manager é reiniciado.

### Resultados

Da próxima vez que os usuários remotos autorizados tentarem acessar a interface gráfica do Unified Manager, eles inserirão suas credenciais na página de login do IDP em vez da página de login do Unified Manager.

#### Depois de terminar

Se ainda não estiver concluído, acesse seu IDP e insira o URI e os metadados do servidor do Unified Manager para concluir a configuração.

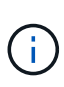

Ao usar o ADFS como provedor de identidade, a GUI do Unified Manager não honra o tempo limite do ADFS e continuará funcionando até que o tempo limite da sessão do Unified Manager seja atingido. Você pode alterar o tempo limite da sessão da GUI clicando em **Geral** > **Configurações da função** > **tempo limite de inatividade**.

# Configurando o destino e o agendamento para backups de despejo de banco de dados

Você pode configurar as configurações de backup de despejo de banco de dados do Unified Manager para definir o caminho de backup do banco de dados, a contagem de retenção e o agendamento de backup. Você pode ativar backups programados diários ou semanais. Por padrão, os backups programados são desativados, mas você deve definir uma programação de backup.

## Antes de começar

- Tem de ter a função Operador, Administrador de aplicações ou Administrador de armazenamento.
- Você deve ter um mínimo de 150 GB de espaço disponível no local que você definir como caminho de backup.

É recomendável usar um local remoto externo ao sistema host do Unified Manager.

- Quando o Unified Manager estiver instalado em um sistema Linux, verifique se o usuário "jboss" tem permissões de gravação no diretório de backup.
- Você não deve agendar operações de backup para que ocorram imediatamente após a adição de um novo cluster enquanto o Unified Manager estiver coletando 15 dias de dados históricos de desempenho.

# Sobre esta tarefa

Mais tempo é necessário na primeira vez que um backup é executado do que para backups subsequentes, porque o primeiro backup é um backup completo. Um backup completo pode ter mais de 1 GB e pode levar de três a quatro horas. Backups subsequentes são incrementais e exigem menos tempo.

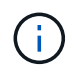

Se você descobrir que o número de arquivos de backup incremental está ficando muito grande para o espaço que você alocou para backups, você pode criar um novo backup completo periodicamente para substituir o backup completo antigo e todos os arquivos incrementais filho dele. Como outra opção, você pode querer começar a usar o método de backup Snapshot do NetApp se o Unified Manager estiver instalado em um sistema Linux.

# Passos

- 1. No painel de navegação à esquerda, clique em Geral > Backup do banco de dados.
- 2. Na página Backup do banco de dados, clique em Backup Settings.
- 3. Configure os valores apropriados para um caminho de backup, contagem de retenção e agendamento.

O valor padrão para a contagem de retenção é 10; você pode usar 0 para criar backups ilimitados.

- 4. Selecione o botão **programado diariamente** ou **programado semanal** e especifique os detalhes da programação.
- 5. Clique em aplicar.

# Resultados

Os arquivos de backup de despejo de banco de dados são criados com base na programação. Você pode ver os arquivos de backup disponíveis na página Backup do banco de dados.

### Informações relacionadas

"Como iniciar uma nova cadeia de backup incremental no Active IQ Unified Manager"

# Alterar a palavra-passe do utilizador local

Você pode alterar sua senha de login de usuário local para evitar possíveis riscos de segurança.

# Antes de começar

Você deve estar conetado como um usuário local.

# Sobre esta tarefa

As senhas para o usuário de manutenção e para usuários remotos não podem ser alteradas usando estas etapas. Para alterar uma palavra-passe de utilizador remoto, contacte o administrador da palavra-passe. Para alterar a senha do usuário de manutenção, consulte o capítulo "usando o console de manutenção" no Guia de configuração do sistema Active IQ Unified Manager.

# Passos

- 1. Faça login no Unified Manager.
- 2. Na barra de menu superior, clique no ícone do usuário e, em seguida, clique em alterar senha.

A opção alterar senha não será exibida se você for um usuário remoto.

- 3. Na caixa de diálogo **Change Password** (alterar palavra-passe), introduza a palavra-passe atual e a nova palavra-passe.
- 4. Clique em Salvar.

# Depois de terminar

Se o Unified Manager estiver configurado em uma configuração de alta disponibilidade, você deverá alterar a senha no segundo nó da configuração. Ambas as instâncias devem ter a mesma senha.

# Definir o tempo limite de inatividade da sessão

Você pode especificar o valor de tempo limite de inatividade do Unified Manager para que a sessão seja encerrada automaticamente após um determinado período de tempo. Por padrão, o tempo limite é definido para 4.320 minutos (72 horas).

# Antes de começar

Tem de ter a função Administrador de aplicações.

# Sobre esta tarefa

Esta definição afeta todas as sessões de utilizador com sessão iniciada.

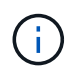

Essa opção não estará disponível se você tiver habilitado a autenticação SAML (Security Assertion Markup Language).

# Passos

- 1. No painel de navegação à esquerda, clique em Geral > Definições da funcionalidade.
- 2. Na página **Configurações de recursos**, especifique o tempo limite de inatividade escolhendo uma das seguintes opções:

| Se você quiser…                                                                         | Então faça isso                                                                                                    |
|-----------------------------------------------------------------------------------------|----------------------------------------------------------------------------------------------------|
| Não tenha tempo limite definido para que a sessão<br>nunca seja fechada automaticamente | No painel <b>tempo limite de inatividade</b> , mova o<br>botão deslizante para a esquerda (Desligado) e<br>clique em <b>aplicar</b> .                                                               |
| Defina um número específico de minutos como o valor de tempo limite                     | No painel <b>tempo limite de inatividade</b> , mova o<br>botão deslizante para a direita (ligado), especifique<br>o valor de tempo limite de inatividade em minutos e<br>clique em <b>aplicar</b> . |

# Alterando o nome do host do Unified Manager

Em algum momento, talvez você queira alterar o nome do host do sistema no qual você instalou o Unified Manager. Por exemplo, você pode querer renomear o host para identificar mais facilmente seus servidores do Unified Manager por tipo, grupo de trabalho ou grupo de cluster monitorado.

As etapas necessárias para alterar o nome do host são diferentes dependendo se o Unified Manager está sendo executado em um servidor VMware ESXi, em um servidor Red Hat ou CentOS Linux ou em um servidor

# Alterando o nome do host do dispositivo virtual do Unified Manager

O host de rede recebe um nome quando o dispositivo virtual do Unified Manager é implantado pela primeira vez. Você pode alterar o nome do host após a implantação. Se você alterar o nome do host, você também deve regenerar o certificado HTTPS.

# Antes de começar

Você deve estar conetado ao Unified Manager como usuário de manutenção ou ter a função Administrador de aplicativos atribuída a você para executar essas tarefas.

# Sobre esta tarefa

Você pode usar o nome do host (ou o endereço IP do host) para acessar a IU da Web do Unified Manager. Se você configurou um endereço IP estático para sua rede durante a implantação, então você teria designado um nome para o host de rede. Se você configurou a rede usando DHCP, o nome do host deve ser retirado do DNS. Se o DHCP ou DNS não estiver configurado corretamente, o nome do host "Unified Manager" será atribuído automaticamente e associado ao certificado de segurança.

Independentemente de como o nome do host foi atribuído, se você alterar o nome do host e pretender usar o novo nome do host para acessar a IU da Web do Unified Manager, será necessário gerar um novo certificado de segurança.

Se você acessar a IU da Web usando o endereço IP do servidor em vez do nome do host, não será necessário gerar um novo certificado se você alterar o nome do host. No entanto, é a melhor prática atualizar o certificado para que o nome do host no certificado corresponda ao nome do host real.

Se você alterar o nome do host no Unified Manager, será necessário atualizar manualmente o nome do host no OnCommand Workflow Automation (WFA). O nome do host não é atualizado automaticamente no WFA.

O novo certificado não entrará em vigor até que a máquina virtual do Unified Manager seja reinicializada.

## Passos

## 1. Gerar um certificado de segurança HTTPS

Se você quiser usar o novo nome de host para acessar a IU da Web do Unified Manager, será necessário regenerar o certificado HTTPS para associá-lo ao novo nome de host.

## 2. Reinicie a máquina virtual do Unified Manager

Depois de regenerar o certificado HTTPS, você deve reiniciar a máquina virtual do Unified Manager.

## Gerando um certificado de segurança HTTPS

Você pode gerar um novo certificado de segurança HTTPS por vários motivos, incluindo se deseja assinar com uma autoridade de certificação diferente ou se o certificado de segurança atual expirou. O novo certificado substitui o certificado existente.

#### Antes de começar

Tem de ter a função Administrador de aplicações.

#### Sobre esta tarefa

Se você não tiver acesso à IU da Web do Unified Manager, poderá regenerar o certificado HTTPS com os mesmos valores usando o console de manutenção.

#### Passos

1. No painel de navegação esquerdo, clique em Geral > certificado HTTPS.

#### 2. Clique em Regenerate HTTPS Certificate.

A caixa de diálogo Regerate HTTPS Certificate (regenerar certificado HTTPS) é exibida.

3. Selecione uma das opções a seguir, dependendo de como você deseja gerar o certificado:

| Se você quiser                                | Faça isso                                                                                                    |
|-----------------------------------------------|----------------------------------------------------------------------------------------------------|
| Regenere o certificado com os valores atuais  | Clique na opção <b>Regenerate usando atributos de<br/>certificado atuais</b> .                                                                                                    |
| Gerar o certificado usando valores diferentes | <ul> <li>Clique na opção Atualizar os atributos de certificado atuais.</li> <li>Os campos Nome Comum e nomes alternativos usarão os valores do certificado existente se você não inserir novos valores. Os outros campos não requerem valores, mas você pode inserir valores, por exemplo, para a Cidade, Estado e país, se quiser que esses valores sejam preenchidos no certificado.</li> <li>Você pode selecionar a caixa de seleção ""Excluir informações de identificação local (por exemplo, localhost)" se quiser remover as informações de identificação local do campo nomes alternativos no certificado. Quando esta caixa de verificação está selecionada, apenas o que introduzir no campo é utilizado no campo nomes alternativos. Quando deixado em branco, o certificado resultante não terá um campo de nomes alternativos.</li> </ul> |

- 4. Clique em Yes para regenerar o certificado.
- 5. Reinicie o servidor do Unified Manager para que o novo certificado entre em vigor.

#### Depois de terminar

Verifique as novas informações do certificado visualizando o certificado HTTPS.

#### Reiniciando a máquina virtual do Unified Manager

Você pode reiniciar a máquina virtual a partir do console de manutenção do Unified Manager. Você deve reiniciar depois de gerar um novo certificado de segurança ou se houver um problema com a máquina virtual.

#### Antes de começar

O dispositivo virtual está ligado.

Você está conetado ao console de manutenção como usuário de manutenção.

#### Sobre esta tarefa

Você também pode reiniciar a máquina virtual do vSphere usando a opção **Restart Guest**. Consulte a documentação da VMware para obter mais informações.

#### Passos

- 1. Aceda à consola de manutenção.
- 2. Selecione Configuração do sistema > Reiniciar Máquina Virtual.

## Alteração do nome de host do Unified Manager em sistemas Linux

Em algum momento, é possível alterar o nome do host da máquina Red Hat Enterprise Linux ou CentOS na qual você instalou o Unified Manager. Por exemplo, você pode querer renomear o host para identificar mais facilmente seus servidores do Unified Manager por tipo, grupo de trabalho ou grupo de cluster monitorado quando você listar suas máquinas Linux.

#### Antes de começar

Você deve ter acesso de usuário raiz ao sistema Linux no qual o Unified Manager está instalado.

#### Sobre esta tarefa

Você pode usar o nome do host (ou o endereço IP do host) para acessar a IU da Web do Unified Manager. Se você configurou um endereço IP estático para sua rede durante a implantação, então você teria designado um nome para o host de rede. Se você configurou a rede usando DHCP, o nome do host deve ser retirado do servidor DNS.

Independentemente de como o nome do host foi atribuído, se você alterar o nome do host e pretender usar o novo nome do host para acessar a IU da Web do Unified Manager, será necessário gerar um novo certificado de segurança.

Se você acessar a IU da Web usando o endereço IP do servidor em vez do nome do host, não será necessário gerar um novo certificado se você alterar o nome do host. No entanto, é a melhor prática atualizar o certificado, de modo que o nome do host no certificado corresponda ao nome do host real. O novo certificado não entra em vigor até que a máquina Linux seja reiniciada.

Se você alterar o nome do host no Unified Manager, será necessário atualizar manualmente o nome do host no OnCommand Workflow Automation (WFA). O nome do host não é atualizado automaticamente no WFA.

#### Passos

- 1. Faça login como usuário raiz no sistema Unified Manager que você deseja modificar.
- 2. Pare o software Unified Manager e o software MySQL associado digitando o seguinte comando: systemctl stop ocieau ocie mysqld
- Altere o nome do host usando o comando Linux hostnamectl: hostnamectl set-hostname new\_FQDN

hostnamectl set-hostname nuhost.corp.widget.com

- 4. Regenere o certificado HTTPS para o servidor:/opt/netapp/essentials/bin/cert.sh create
- 5. Reinicie o serviço de rede: service network restart
- 6. Depois que o serviço for reiniciado, verifique se o novo nome de host é capaz de fazer ping em si mesmo: ping new\_hostname

ping nuhost

Este comando deve retornar o mesmo endereço IP que foi definido anteriormente para o nome original do host.

7. Após concluir e verificar a alteração do nome do host, reinicie o Unified Manager digitando o seguinte comando: systemctl start mysqld ocie ocieau

# Ativar e desativar o gerenciamento de armazenamento baseado em políticas

A partir do Unified Manager 9,7, você pode provisionar workloads de storage (volumes e LUNs) nos clusters do ONTAP e gerenciar esses workloads com base em níveis de serviço de performance atribuídos. Essa funcionalidade é semelhante à criação de workloads no ONTAP System Manager e à inclusão de políticas de QoS, mas, quando aplicada usando o Unified Manager, você pode provisionar e gerenciar workloads em todos os clusters que sua instância do Unified Manager está monitorando.

# Antes de começar

Tem de ter a função Administrador de aplicações.

# Sobre esta tarefa

Essa opção está ativada por padrão, mas você pode desativá-la se não quiser provisionar e gerenciar cargas de trabalho usando o Unified Manager.

Quando ativada, esta opção fornece muitos itens novos na interface do utilizador:

| Novo conteúdo                                                             | Localização                                                                                     |
|---------------------------------------------------------------------------|-------------------------------------------------------------------------------------------------|
| Uma página para provisionar novos workloads                               | Disponível em Common Tasks > Provisioning                                                       |
| Uma página para criar políticas de nível de serviço de desempenho         | Disponível a partir de <b>Definições &gt; políticas &gt; níveis</b><br>de Serviço de desempenho |
| Uma página para criar políticas de eficiência de storage de performance   | Disponível a partir de <b>Definições &gt; políticas &gt;</b><br>eficiência de armazenamento     |
| Painéis que descrevem o desempenho atual de workload e o IOPS de workload | Disponível a partir do Dashboard                                                                |

Consulte a ajuda on-line do produto para obter mais informações sobre essas páginas e sobre essa funcionalidade.

# Passos

- 1. No painel de navegação à esquerda, clique em Geral > Definições da funcionalidade.
- 2. Na página **Configurações de recursos**, desative ou ative o gerenciamento de armazenamento baseado em políticas escolhendo uma das seguintes opções:

| Se você quiser                                           | Então faça isso                                                                                                    |
|----------------------------------------------------------|----------------------------------------------------------------------------------------------------|
| Desative o gerenciamento de storage baseado em políticas | No painel <b>Gerenciamento de armazenamento</b><br><b>baseado em políticas</b> , mova o botão deslizante<br>para a esquerda. |
| Habilite o gerenciamento de storage baseado em políticas | No painel <b>Gerenciamento de armazenamento</b><br><b>baseado em políticas</b> , mova o botão deslizante<br>para a direita.  |

#### Informações sobre direitos autorais

Copyright © 2025 NetApp, Inc. Todos os direitos reservados. Impresso nos EUA. Nenhuma parte deste documento protegida por direitos autorais pode ser reproduzida de qualquer forma ou por qualquer meio — gráfico, eletrônico ou mecânico, incluindo fotocópia, gravação, gravação em fita ou storage em um sistema de recuperação eletrônica — sem permissão prévia, por escrito, do proprietário dos direitos autorais.

O software derivado do material da NetApp protegido por direitos autorais está sujeito à seguinte licença e isenção de responsabilidade:

ESTE SOFTWARE É FORNECIDO PELA NETAPP "NO PRESENTE ESTADO" E SEM QUAISQUER GARANTIAS EXPRESSAS OU IMPLÍCITAS, INCLUINDO, SEM LIMITAÇÕES, GARANTIAS IMPLÍCITAS DE COMERCIALIZAÇÃO E ADEQUAÇÃO A UM DETERMINADO PROPÓSITO, CONFORME A ISENÇÃO DE RESPONSABILIDADE DESTE DOCUMENTO. EM HIPÓTESE ALGUMA A NETAPP SERÁ RESPONSÁVEL POR QUALQUER DANO DIRETO, INDIRETO, INCIDENTAL, ESPECIAL, EXEMPLAR OU CONSEQUENCIAL (INCLUINDO, SEM LIMITAÇÕES, AQUISIÇÃO DE PRODUTOS OU SERVIÇOS SOBRESSALENTES; PERDA DE USO, DADOS OU LUCROS; OU INTERRUPÇÃO DOS NEGÓCIOS), INDEPENDENTEMENTE DA CAUSA E DO PRINCÍPIO DE RESPONSABILIDADE, SEJA EM CONTRATO, POR RESPONSABILIDADE OBJETIVA OU PREJUÍZO (INCLUINDO NEGLIGÊNCIA OU DE OUTRO MODO), RESULTANTE DO USO DESTE SOFTWARE, MESMO SE ADVERTIDA DA RESPONSABILIDADE DE TAL DANO.

A NetApp reserva-se o direito de alterar quaisquer produtos descritos neste documento, a qualquer momento e sem aviso. A NetApp não assume nenhuma responsabilidade nem obrigação decorrentes do uso dos produtos descritos neste documento, exceto conforme expressamente acordado por escrito pela NetApp. O uso ou a compra deste produto não representam uma licença sob quaisquer direitos de patente, direitos de marca comercial ou quaisquer outros direitos de propriedade intelectual da NetApp.

O produto descrito neste manual pode estar protegido por uma ou mais patentes dos EUA, patentes estrangeiras ou pedidos pendentes.

LEGENDA DE DIREITOS LIMITADOS: o uso, a duplicação ou a divulgação pelo governo estão sujeitos a restrições conforme estabelecido no subparágrafo (b)(3) dos Direitos em Dados Técnicos - Itens Não Comerciais no DFARS 252.227-7013 (fevereiro de 2014) e no FAR 52.227- 19 (dezembro de 2007).

Os dados aqui contidos pertencem a um produto comercial e/ou serviço comercial (conforme definido no FAR 2.101) e são de propriedade da NetApp, Inc. Todos os dados técnicos e software de computador da NetApp fornecidos sob este Contrato são de natureza comercial e desenvolvidos exclusivamente com despesas privadas. O Governo dos EUA tem uma licença mundial limitada, irrevogável, não exclusiva, intransferível e não sublicenciável para usar os Dados que estão relacionados apenas com o suporte e para cumprir os contratos governamentais desse país que determinam o fornecimento de tais Dados. Salvo disposição em contrário no presente documento, não é permitido usar, divulgar, reproduzir, modificar, executar ou exibir os dados sem a aprovação prévia por escrito da NetApp, Inc. Os direitos de licença pertencentes ao governo dos Estados Unidos para o Departamento de Defesa estão limitados aos direitos identificados na cláusula 252.227-7015(b) (fevereiro de 2014) do DFARS.

#### Informações sobre marcas comerciais

NETAPP, o logotipo NETAPP e as marcas listadas em http://www.netapp.com/TM são marcas comerciais da NetApp, Inc. Outros nomes de produtos e empresas podem ser marcas comerciais de seus respectivos proprietários.